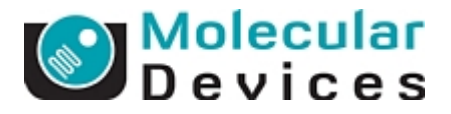

## Meta Imaging Series 7.8 インストールについて

## (32bit OS、64bit OS 共通)

インストールについて

MetaImagingSeries7.8をインストールする前に、以下の点にご注意ください

## 準備するもの)

 インストール CD もしくは Install Image file MetaMorph のインストーラーは以下のサイトからダウンロード可能です <u>http://mdc.custhelp.com/app/answers/detail/a id/15203</u>
\* いくつかのバージョンが存在しますが、2015 年 3 月現在の最新バージョンは末尾が MM78 と記載されているリンクからダウンロードしてください

注意)

インストールは <u>Administrator 権限を持つ半角英数の名前を持つアカウント</u>にて行ってくだ さい。

アカウント名に日本語、全角英数文字が含まれていると、インストールが行えません。 <del>また、<u>System ID</u> キーは、手順14まで、PC へは、絶対挿さないでください。</del>

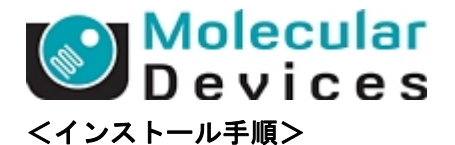

1. Install CD を PC へ入れていただくか、インストーラーフォルダ内にある下記アイコンをク リックしてインストーラーを起動してください。

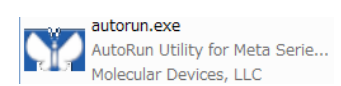

 OS が 32bit の場合は[Install Meta Imaging Series 7.8]ボタンを、64bit の場合[Install Meta Imaging Series 7.8-X64]ボタンをクリックして次の画面へ進みます。

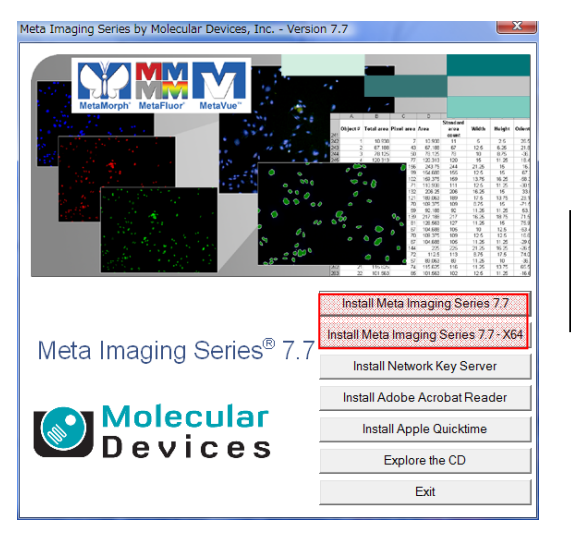

これ以降の手順については 32bit・64bit OS 共に共通となります。

3. 下記の画面が表示されますので、すべてのアプリケーションを閉じてください。[次へ]をクリ ックして次の画面へ進みます。

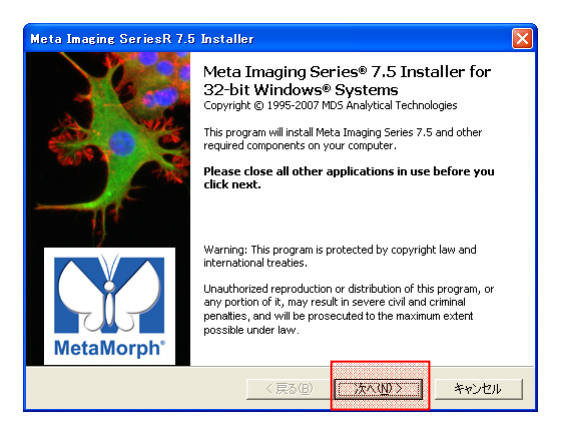

4. ライセンス承諾画面が表示されますので、[I accept all terms of the preceding License.]に チェックを入れて[次へ]をクリックして次の画面へ進みます。

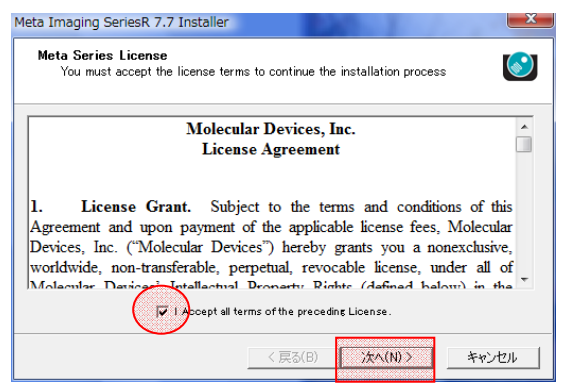

Molecular Devices Japan KK / Imaging Team (2/8)

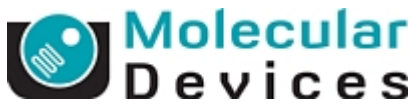

 Sentinel Security Components 画面が表示され現在 PC にインストールされている Sentinel ドライバーの有無やバージョンが確認できます。[次へ]をクリックして次の画面へ進みます。 <u>もし、Installed Sentinel Driver Version が、Minimum Required Sentinel Driver Version</u> より上位になっている場合は、手順 11 へ進んで下さい。

| Versions                                                                                                    |                                  |                                              |                              |
|----------------------------------------------------------------------------------------------------|----------------------------------|----------------------------------------------|------------------------------|
| Minimum Required Sentinel Driver Version:                                                                         | 7.2.2                            |                                              |                              |
| Installed Sentinel Driver Version:                                                                                | 7.4.2                            |                                              |                              |
| Installed Sentinel Protection Server Version:                                                                     | 7.4.2                            |                                              |                              |
| You should leave the "Enable Sentinel Compor<br>pressing "Next" unless directed by Technical S<br>configuration . | ent Installatio<br>Support to mo | n″ box un checked a<br>dify your Sentinel Sy | nd proceed by<br>stem Driver |

 Sentinel キードライバーの種類を選択する画面が表示されますので、[Install USB System Driver]にチェックを入れて、中央の[Install/Upgrade Sentinel Security Components]ボタン をクリックしてください。

| Meta Imaging SeriesR 7.7 Installer                                                                                                 |                    |
|----------------------------------------------------------------------------------------------------|--------------------|
| Install Sentinel Security Components<br>The page will assist you in installing the Sentinel Se<br>Sentinel Protection Server       | ecurity Driver and |
| Select Components to Install/Upgrade<br>Install USB System Driver<br>Install Parallel Driver<br>Install Sentinel Protection Server |                    |
| Install/Upprade Sentinel Security Do                                                                                               | mponents           |
|                                                                                                    |                    |
| < 戻る(B)                                                                                                    | 次へ(N) > キャンセル      |

7. しばらくすると下の画面が表示されますので、[OK]ボタンをクリックして下さい。

| Install/l | Ipgrade Sentinel Security Components 🛛 🛛 🔀                                                                                                    |
|-----------|----------------------------------------------------------------------------------------------------|
| 1         | If you have a USB memory key, you MUST remove it now, before pressing OK.<br>DO NOT REINSERT IT UNTIL THE DRIVER INSTALLATION HAS COMPLETED<br>AND, IF NECESSESARY, THE SYSTEM HAS REBOOTED.<br>If you have a Parallel Port memory key, you may keep it plugged in.<br>OK |

8. 下の画面が表示されるまで待ち、[はい]ボタンをクリックして Windows を再起動します。

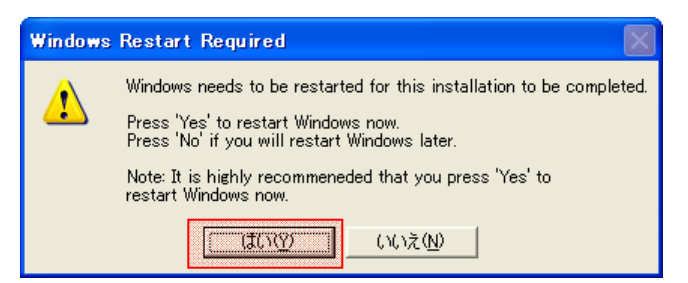

Molecular Devices Japan KK / Imaging Team (3/8)

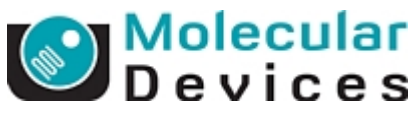

9. PC が再起動し、下記画面が自動で表示されましたら、[次へ]ボタンをクリックして、次の画面へ進みます。

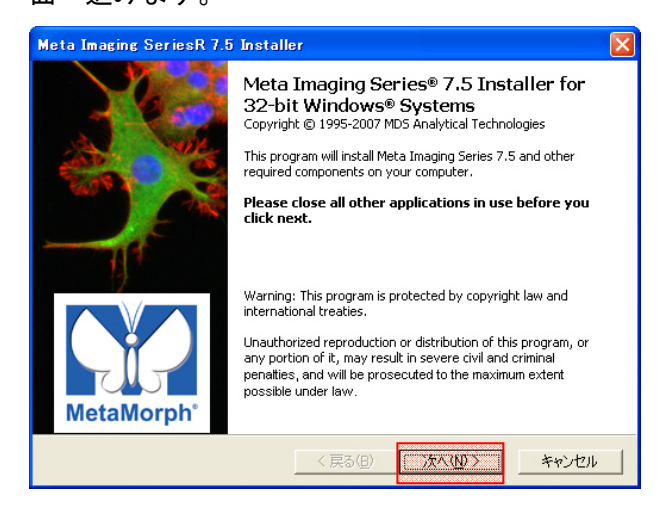

10. ライセンス承諾画面が表示されますので、[I accept all terms of the preceding License.]に チェックを入れて[次へ]をクリックして次の画面へ進みます。

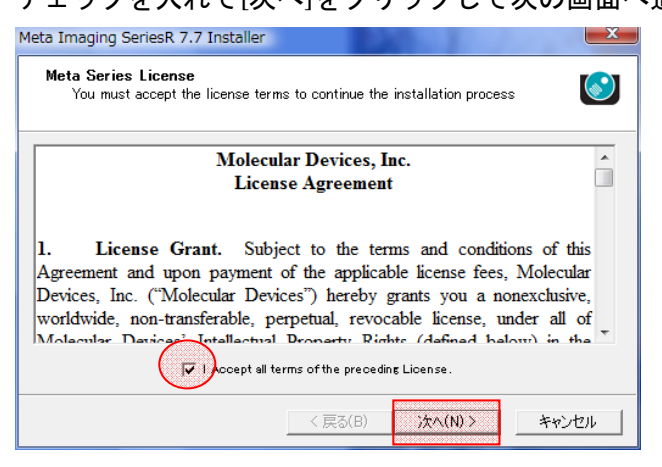

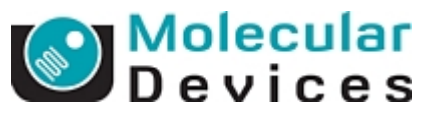

 Sentinel Security Components 画面が表示され現在 PC にインストールされている Sentinel ドライバーの有無やバージョンが確認できます。5-8の作業で Sentinel Driver がインスト ールされているので、それを確認後[次へ]をクリックして次の画面へ進みます。

| leta Imaging SeriesR 7.7 Installer                                                                          |                                                                                                    |
|----------------------------------------------------------------------------------------------------|----------------------------------------------------------------------------------------------------|
| Sentinel Security Components<br>Confirm that you have an appropria<br>installed. The Sentinel Security driv | ite version of the Sentinel Security Driver of the sentinel Security Driver of the sentinel to use this product. |
| Versions                                                                                                    |                                                                                                    |
| Minimum Required Sentinel Driver Version:                                                                   | 7.2.2                                                                                                    |
| Installed Sentinel Driver Version:                                                                          | 7.4.2                                                                                                    |
| Installed Sentinel Protection Server Versio                                                                 | n 742                                                                                                    |
| Your Sentinel System Driver meets the min                                                                   | imum requirement to install this product                                                                         |
| You should leave the "Enable Sentinel Com<br>pressing "Next" unless directed by Technic<br>configuration.   | ponent Installation" box unchecked and proceed by<br>al Support to modify your Sentinel System Driver            |
|                                                                                                    | 🗍 Enable Sentinel Component Installation                                                                         |
|                                                                                                    |                                                                                                    |
|                                                                                                    | < 戻る(B) (次へ(N) > ギャンセル                                                                                           |

12. 下記の画面が表示されますので[次へ]をクリックして次の画面へ進みます。

なお、Meta Imaging Series Software のインストール先はデフォルトでは C:¥MM¥となっ ていますが、変更されたい場合は下記赤枠のボタンを押すことで任意のディレクトリに変更 することが可能ですが、なるべくデフォルト設定でインストールを行ってください。

| Select the c       | destination folder fo | or this installation |          | ۲     |
|--------------------|-----------------------|----------------------|----------|-------|
| Destination Folder | r                     |                      |          |       |
| E:¥MM¥             |                       |                      |          |       |
| Disk Space Limits  |                       |                      |          |       |
| Space Available:   | 127.451 GB            |                      |          |       |
| Space Required:    | 500 MB                |                      |          |       |
| Copy Settings Fro  |                       |                      |          |       |
| Cont conving sett  | in es>                |                      |          |       |
| shot copying sett  | 110-22                |                      |          |       |
|                    |                       |                      |          |       |
|                    |                       |                      |          |       |
|                    |                       |                      |          |       |
|                    |                       | < 戻る(B)              | 次へ(N) >  | キャンセル |
|                    |                       | < 戻る(B)              | /次へ(N) > | キャンセル |

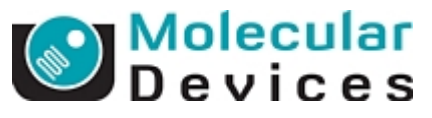

13. 下記の画面が表示されますので[次へ]をクリックして次の画面へ進みます。

| Meta Imaging SeriesR 7.7 Installer                                                                                                    | ×     |
|----------------------------------------------------------------------------------------------------|-------|
| Program Group Selection<br>Select or enter a new Program Group for this installation                                                                                                    |       |
| Xets Imaging Series 7.7<br>Accessories<br>Administrative Tools<br>Dar Zeiss<br>Dell ControlPoint<br>Dell Webcan<br>EMOBILE FWUUIIty<br>Explah<br>Extras and Upgrades<br>Fuji Xerox<br>Games<br>HyperSnap 6<br>IBM ホームパージービルダー ∨6<br>IntelR Matrix Storage Manager | A III |
| < 戻る(B)                                                                                                    | キャンセル |

14. 下記の画面が表示されます。Networl Key Serer にチェックを入れ、Sever Adress には以下 のアドレスを入力してください

アドレス:130.54.182.142

| Meta Imaging Series                                                        | R 7.8 Installer                                             |    |
|----------------------------------------------------------------------------|-------------------------------------------------------------|----|
| Hardware Key Co<br>Confirm that a                                          | onfirmation<br>valid hardware key is attached to the system |    |
| System ID                                                                  | Read System ID from Key                                     |    |
| Key Location<br>C Use Local Key<br>P Network Key Server<br>Server Address: | er<br>13054182142                                           |    |
|                                                                            |                                                             | -1 |
|                                                                            | く戻る(B) 次へ(N) > キャンセル                                        |    |

15. 画面の[Read System ID from key]ボタンを押して System ID 番号を読み込みます。キー番 号が正しく表示されていることを確認して[次へ]ボタンをクリックして次の画面へ進みます。

| Meta Imaging SeriesR 7.                   | 7 Installer                                         | ×     |
|-------------------------------------------|-----------------------------------------------------|-------|
| Hardware Key Confi<br>Confirm that a valu | rmation<br>d hardware key is attached to the system |       |
| System ID                                 | Read System ID from Key                             |       |
| Key Location<br>© Use Local Key           |                                                     |       |
| C Network Key Server                      |                                                     |       |
| Server Address: 10                        | calhost                                             |       |
|                                           |                                                     |       |
|                                           |                                                     |       |
|                                           | < 戻る(B) 注へ(N) >                                     | キャンセル |

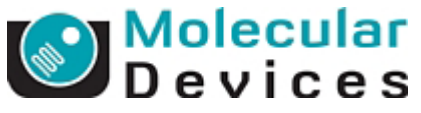

16. ユーザー情報及び Registration Code, Authorization code を入力する画面が表示されますの

で、ユーザー情報を入力します。

## 重要

Registration Codeには、使用者自身の所属+名前を半角英数で入力してください

※ライセンスサーバーに表示される名前です。予約表との照合のために必要ですので必ず入力ください。

例)松田研究室 高倉 が使用する場合 → matsudaLABtakakura

| Meta Imaging Series                         | R 7.7 Installer                                                         | ×    |
|---------------------------------------------|-------------------------------------------------------------------------|------|
| <b>User Information</b><br>Enter the requir | and Codes<br>ed user information and codes to proceed with this install |      |
| Registered Owner Inft                       | rmation                                                                 |      |
| Name:                                       | matsudaLAB takakura                                                     |      |
| Affiliation:                                |                                                                         | _    |
|                                             | 1                                                                       |      |
| Codes                                       |                                                                         |      |
| Registration Code:                          |                                                                         |      |
| Authorization Code:                         |                                                                         |      |
| Retrieve Codes:                             | Using the Internet From a Disk Manually                                 |      |
| Note: Re                                    | sistration Codes and Authorization Codes are case sensitive.            |      |
|                                             | <b>〈戻る(B)</b> 次へ(N) 〉 <b>キャン</b>                                        | ชม 🛛 |

17. Registration Code 及び Authorization Code を入力します。

コードは[Using the Internet]ボタンをクリックしてインターネットから情報を取得します。

=>Registration Code, Authorization Code が入力されます。

| Registered Owner Inf | brmation              |                          |                                         |
|----------------------|-----------------------|--------------------------|-----------------------------------------|
| Name:                | MetaMorph             |                          |                                         |
| Affiliation:         |                       |                          |                                         |
|                      | 1                     |                          |                                         |
| Codes                |                       |                          |                                         |
| Registration Code:   | z4fqy46g-4wb4ce95-704 | sp4d8-4rbyy1 a4-1 44dbvi | 5-5dy5                                  |
| Authorization Code:  | SXS-SHKS-BGGR         |                          |                                         |
|                      | Using the Internet    | From a Disk              | Manually                                |
| Retrieve Codes:      |                       |                          | *************************************** |

[次へ]をクリックして次の画面へ進みます。

\* 注意

インターネット接続環境下においても Code の自動取得ができない場合がございます。 これはイントラネットのセキュリティレベルが高い接続環境下で起こりやすくなります。 この場合は Manually ボタンを押して表示される URL アドレスからコードを取得してくだ さい

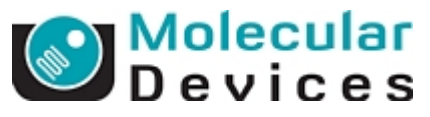

18. 下の画面が表示されますので[Install]ボタンをクリックしてインストールを始めます。

| Meta Imaging Se                   | eriesR 7.7 Installer                                             |
|-----------------------------------|------------------------------------------------------------------|
| <b>Ready to Pro</b><br>The applic | oceed<br>ation is ready to proceed with the requested operation. |
| License Informa                   | tion —                                                           |
| Name:<br>Affiliation:             | MetaMorph                                                        |
| System ID:                        | 101                                                              |
| Destination —                     |                                                                  |
| Folder:                           | E:¥MM¥                                                           |
| Program Group:                    | Meta Imaging Series 7.7                                          |
| _Installation Type                |                                                                  |
| New Installation                  |                                                                  |
|                                   |                                                                  |
|                                   | く戻る(B) Install キャンセル                                             |

19. 下の画面が表示されるとインストールは終了です。[完了]ボタンをクリックして、画面を閉じて下さい。

| Meta Imaging SeriesR 7. | 5 Installer                                                              | ×   |
|-------------------------|--------------------------------------------------------------------------|-----|
|                         | Installation Complete                                                    |     |
|                         | Thank you for choosing this MDS Analytical Technologies<br>product.      |     |
|                         | For more information about this product, please visit our<br>website at: |     |
| 111                     | Meta Imaging Series Product Information                                  |     |
| 7                       | For support information, please visit:                                   |     |
|                         | Meta Imaging Series Support                                              | 2   |
|                         | For product updates, please visit:                                       |     |
|                         | Meta Imaging Series Updates                                              |     |
| MetaMorph <sup>°</sup>  |                                                                          |     |
|                         | 〈戻る(日) <b>先7</b> キャンセノ                                                   | L I |

20. インストール終了と同時に下記の画面も表示されますが、[OK]ボタンをクリックして画面を 閉じます。

| 18 Meta Imaging Series Administrator: Single User Configuration                                                                                                    |                                                                                          |                                                                                            |
|----------------------------------------------------------------------------------------------------|------------------------------------------------------------------------------------------|--------------------------------------------------------------------------------------------|
| List of Groups<br>Group Name<br>MetaFluor<br>MetaFluor Offline<br>MetaMorph<br>MetaMorph<br>MetaWure                                                               | Hardware Setting File Association<br>Default<br>Offline<br>Default<br>Offline<br>Default | Select a Group and Press<br>a Button to Customize:<br>Assign Hardware<br>Drop-ins/Toolbars |
| MetaXpress                                                                                                    | Default                                                                                  | Clear Settings<br>Edit Defaults                                                            |
| Pressing Set File Association will set the default group and the group to<br>be launched when .stk and .tif images are double-clicked in Explorer<br>(marked by *) |                                                                                          | Set File Association                                                                       |
| Enter Multi-User Mode<br>Set Administrator Password                                                                                                    | Configure Hardware<br>Create Icons                                                       | Database Utilities                                                                         |

Molecular Devices Japan KK / Imaging Team (8/8)